## 图书荐购方法操作说明

1.进入学院官网<u>http://www.scvir.com/</u>,选择"党政工作"→"教辅部门"→"图书信息 中心";

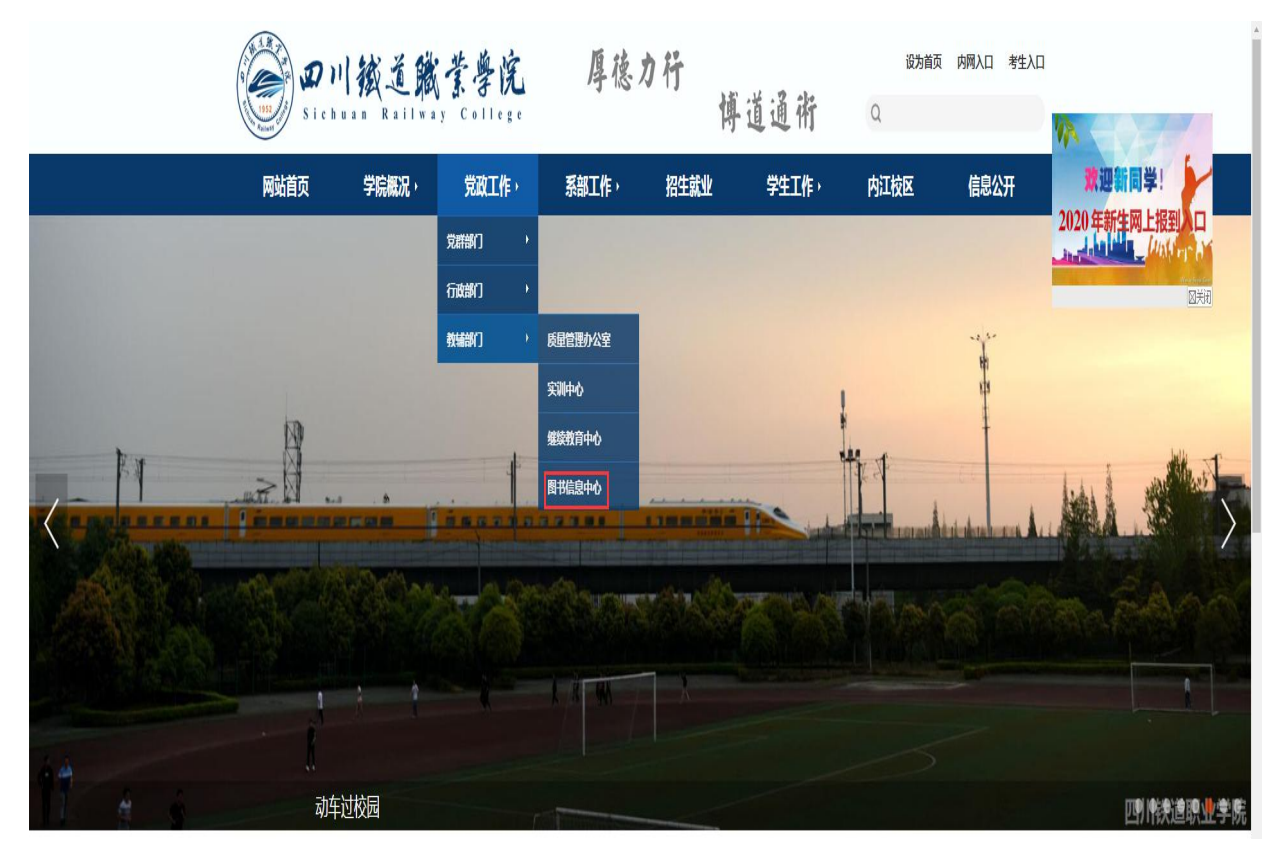

2. 进入图书信息中心页面后,选择"网上图书馆";

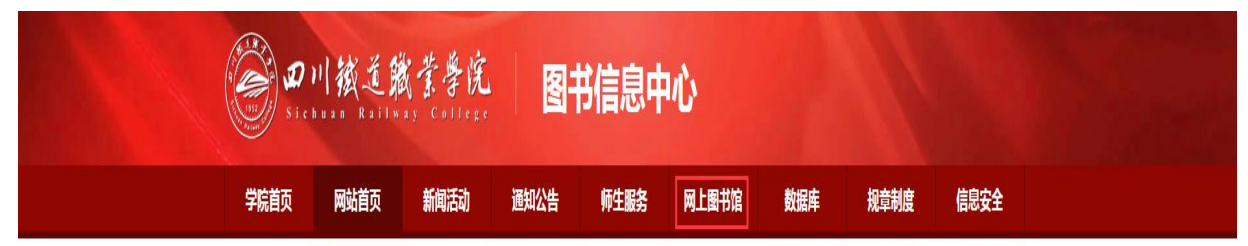

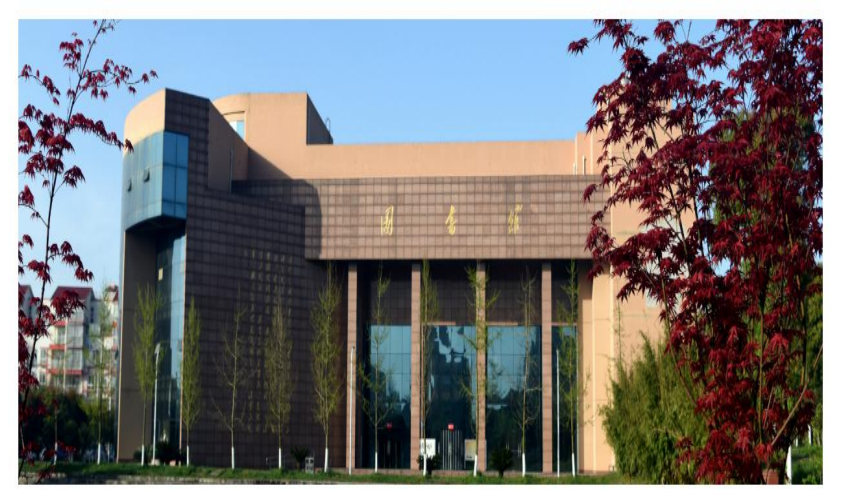

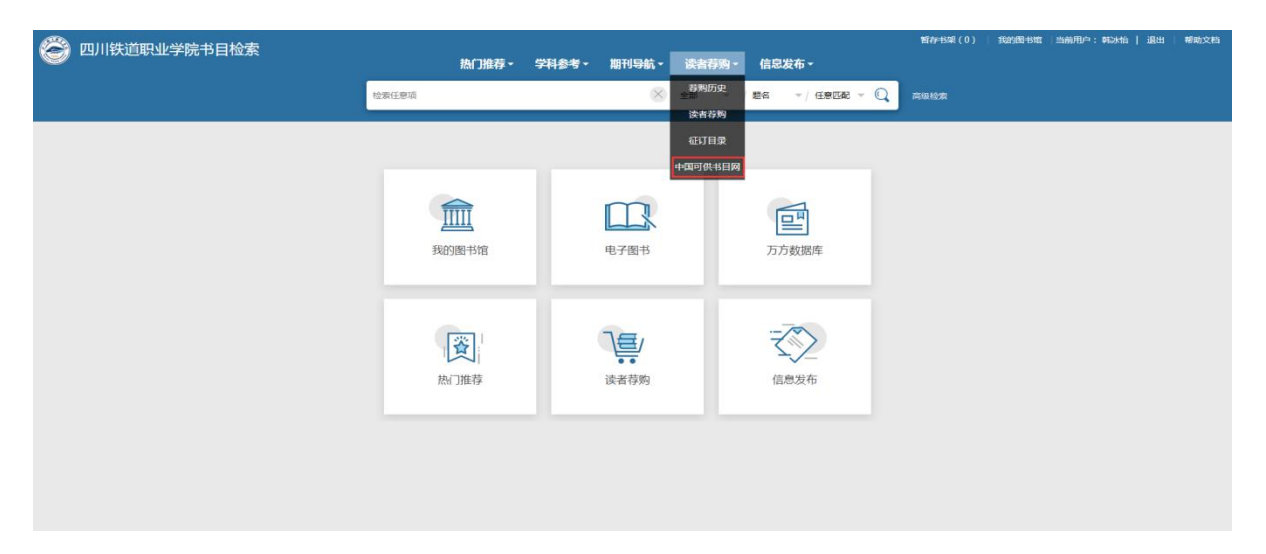

3.进入网上图书馆页面后,选择"读者荐购"→"中国可供书目网";

4.进入"中国可供书目网"可查询意向荐购图书 ISBN 号、作者及出版社等详细信息,亦可 从中挑选并记录自己感兴趣图书的 ISBN 号;

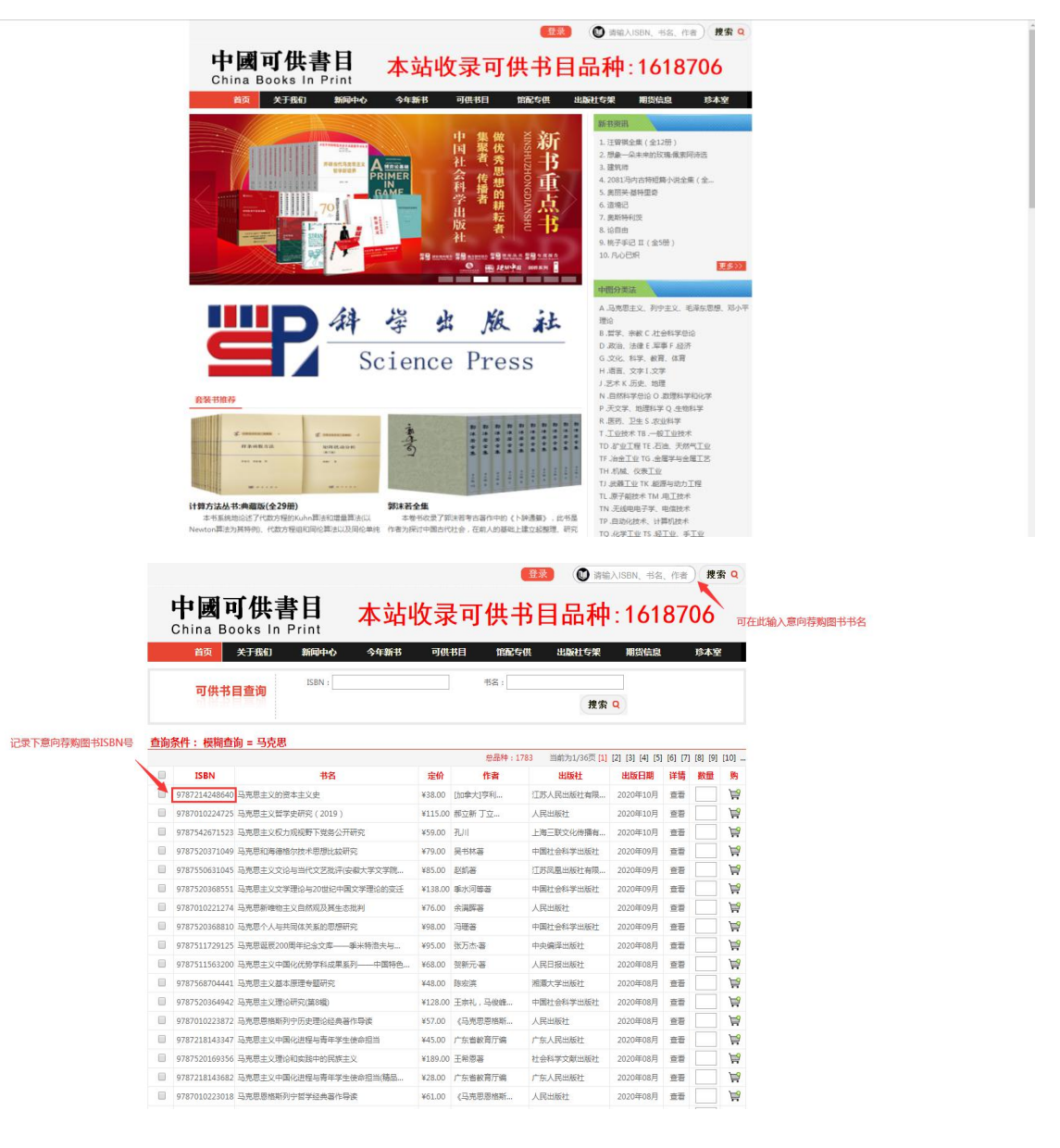

5.记录下意向荐购图书的 ISBN 号后返回"网上图书馆"页面,选择"读者荐购"→"读者 荐购";

| 🤗 四川铁道职业学院书目检索 |                                |                                         | 1                                          |                         |             | 暂存书架(0) | 我的图书馆 | 当前用户:韩冰怡 | 退出 | 帮助文档 |
|----------------|--------------------------------|-----------------------------------------|--------------------------------------------|-------------------------|-------------|---------|-------|----------|----|------|
|                | 热门                             | 推荐▼ 学科参考▼                               | 期刊导航▼                                      | 读者荐购▼                   | 信息发布 -      | _       |       |          |    |      |
|                | 检索任意项                          |                                         | ×                                          | 存列历史<br>全部              | 题名 ▼ 任意匹配 ▼ | Q 高級检索  |       |          |    |      |
|                | <b>東</b> 的图书馆                  | ere ere ere ere ere ere ere ere ere ere | 日本の日本の日本の日本の日本の日本の日本の日本の日本の日本の日本の日本の日本の日   | 低日存列<br>征订日录<br>中国可供书日网 | 「方数据库       |         |       |          |    |      |
|                | 「「「」」<br>「「「」」<br>上<br>「<br>推荐 |                                         | して しょう しょう しょう しょう しょう しょう しょう しょう しょう しょう |                         | 信息发布        |         |       |          |    |      |
|                |                                |                                         |                                            |                         |             |         |       |          |    |      |

6.进入"读者荐购"页面,输入意向荐购图书"题名"+"ISBN号"

| 🔗 四川铁道职业学院书日检索    |                                     |                                 |                      |            |       |       |      |    |            | 暂存书架(0) | 我的图书馆 | 当前用户: 韩冰怡 | 退出 | 帮助文档 |
|-------------------|-------------------------------------|---------------------------------|----------------------|------------|-------|-------|------|----|------------|---------|-------|-----------|----|------|
|                   |                                     |                                 | 热门推荐▼                | 学科参考▼      | 期刊导航▼ | 读者荐购, | 信息发  | 布▪ |            |         |       |           |    |      |
|                   |                                     |                                 | 检索任意项                |            |       | X     | 全部 🔻 | 题名 | ▼/任意匹配 ▼ Q | 高级检索    |       |           |    |      |
|                   |                                     | Ar 140                          |                      |            |       |       |      |    |            |         |       |           |    |      |
| 读者荐购              |                                     | 必項                              |                      | **96.1457# | +.    |       |      |    |            |         |       |           |    |      |
| * 题名:             |                                     | 作者:                             |                      | 存购填与指      | 用:    |       |      |    |            |         |       |           |    |      |
| 出版社:              |                                     | 出版年:                            |                      | 必填         |       |       |      |    |            |         |       |           |    |      |
| 语种:               | ф <u>х</u> , т                      | ISBN :                          |                      |            |       |       |      |    |            |         |       |           |    |      |
| 单价:               |                                     |                                 |                      |            |       |       |      |    |            |         |       |           |    |      |
| 推荐理由:<br>(限500字内) |                                     |                                 |                      |            |       |       |      |    |            |         |       |           |    |      |
|                   | 重翻重                                 | SHAT                            |                      |            |       |       |      |    |            |         |       |           |    |      |
|                   | 邮件通知将使用您提供的Email<br>您还可以使用如下方式荐购:1: | : 295080118@qq.cc<br>查询征订书目,进行? | om<br>厚购 2.浏览征订书目,进行 | 荐购         |       |       |      |    |            |         |       |           |    |      |
|                   |                                     |                                 |                      |            |       |       |      |    |            |         |       |           |    |      |

|                   | 铁道职业学院书目检;       | 索                  |               |          |          |                 |         |             |              | 暂存书架(0) | 我的图书馆 | 当前用户:韩冰怡 | 退出 | 帮助文档 |
|-------------------|------------------|--------------------|---------------|----------|----------|-----------------|---------|-------------|--------------|---------|-------|----------|----|------|
|                   |                  |                    |               | 热门推荐▼    | 学科参考•    | 期刊导航▼           | 读者荐购•   | 信息发         | 布-           | )<br>   |       |          |    |      |
|                   |                  |                    | 检索任意项         |          |          | X               | 全部 🔻    | 题名          | ▼   任意匹配 ▼ 🔾 | 高级检索    |       |          |    |      |
| 读者荐购              |                  |                    |               |          |          |                 |         |             |              |         |       |          |    |      |
| * 题名;             |                  | 作者:                |               | 荐购填写指    | 南:       |                 |         |             |              |         |       |          |    |      |
| 出版社:              |                  | 出版年:               |               |          |          |                 |         |             |              |         |       |          |    |      |
| 语种:               | ¢¢ ب             | ISBN :             |               |          |          |                 |         |             |              |         |       |          |    |      |
| m/A ·             |                  |                    |               |          |          |                 |         |             |              |         |       |          |    |      |
| 单切;               |                  |                    |               |          |          |                 |         |             |              |         |       |          |    |      |
| 推荐埋由:<br>(限500字内) |                  |                    |               |          |          |                 |         |             |              |         |       |          |    |      |
|                   |                  |                    |               |          |          |                 |         |             |              |         |       |          |    |      |
|                   | 查重 荐购 重          | 置                  |               |          |          |                 |         |             |              |         |       |          |    |      |
|                   | 邮件通知将使用您提供的Email | : 295080118@qq.com |               |          |          |                 |         |             |              |         |       |          |    |      |
|                   | 您还可以使用如下方式荐购: 1. | 查询征订书目,进行荐购        | 1 2.浏览征订书目,进行 | 荐购       |          |                 |         |             |              |         |       |          |    |      |
|                   |                  |                    |               |          |          |                 |         |             |              |         |       |          |    |      |
|                   |                  |                    |               |          |          |                 |         |             |              |         |       |          | 7  |      |
|                   | 扶道职业学院书目检;       | 索                  |               | 执行进去。    | 巴动会去。    | 期刊日前一           | 法李若吻。   | <b>冶自</b> 巴 | ±.           | 暂存书架(0) | 我的图书馆 | 当前用户:韩冰怡 | 退出 | 帮助文档 |
|                   |                  |                    |               | WI TIFH  | -148.2 · | 1012101         | 医目针对,   | 1010400     | ημ.<br>Ο     | î.      |       |          |    |      |
|                   |                  |                    | 检索任意项         |          |          | X               | 全部 🔻    | 题名          | ▼ 任意匹配 ▼ ()  | 高級检索    |       |          |    |      |
| 荐购结果              |                  |                    |               |          |          |                 |         |             |              |         |       |          |    |      |
| 荐购成功,感谢           | 您参与我们的馆藏建设!我们:   | 会通过Email及时通知       | 你所荐购书刊的处理情》   | 兄。您也可以通过 | 我的图书馆中的神 | <b>亨购历史查看您所</b> | 荐购图书的处理 | 情况。         |              |         |       |          |    |      |
| << 返回             |                  |                    |               |          |          |                 |         |             |              |         |       |          |    |      |
|                   |                  |                    |               |          |          |                 |         |             |              |         |       |          |    |      |
|                   |                  |                    |               |          |          |                 |         |             |              |         |       |          |    |      |
|                   |                  |                    |               |          |          |                 |         |             |              |         |       |          |    |      |
|                   |                  |                    |               |          |          |                 |         |             |              |         |       |          |    |      |
|                   |                  |                    |               |          |          |                 |         |             |              |         |       |          |    |      |
|                   |                  |                    |               |          |          |                 |         |             |              |         |       |          |    |      |
|                   |                  |                    |               |          |          |                 |         |             |              |         |       |          |    |      |
|                   |                  |                    |               |          |          |                 |         |             |              |         |       |          |    |      |
|                   |                  |                    |               |          |          |                 |         |             |              |         |       |          |    |      |
|                   | n                |                    |               |          |          | D.J.            | - 123 1 | × 1         | ムンマント        |         |       | 71 11-   |    |      |

## 7.输入好"题名"和"ISBN号"后点击"荐购",即完成荐购。

感谢您参与我们的馆藏建设! 荐购成功后图书馆会通过 Email 及时通知您所荐购书刊 的处理情况。您也可以通过"我的图书馆"中的荐购历史查看您所荐购图书的处理情况。